#### CHEATLIERO GIMP Cheat Sheet for Graphic Design SHEETS HERO A comprehensive cheat sheet covering essential GIMP tools, tech

A comprehensive cheat sheet covering essential GIMP tools, techniques, and shortcuts for graphic design, image manipulation, and digital art.

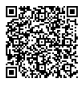

# Interface & Basic Operations

## Core Interface Elements

### Basic File Operations

| Toolbox                             | Contains tools for<br>selection,<br>painting,<br>transforming, etc.                       |
|-------------------------------------|-------------------------------------------------------------------------------------------|
| Layers Panel                        | Manages image<br>layers, their order,<br>and blending<br>modes.                           |
| Brushes/Patterns/Gradients<br>Panel | Provides options<br>for brush types,<br>patterns, and<br>gradients.                       |
| Image Window                        | Displays the<br>active image and<br>allows direct<br>manipulation.                        |
| Menus                               | File, Edit, Select,<br>View, Image,<br>Layer, Colors,<br>Tools, Filters,<br>Windows, Help |

| New                                           | Ctrl + N : Creates a new image.                                                                                                   |
|-----------------------------------------------|----------------------------------------------------------------------------------------------------|
| Open                                          | Ctrl + 0 : Opens an existing image.                                                                                               |
| Save                                          | Ctrl + S : Saves the current image in its native .xcf format.                                                                     |
| Export                                        | Ctrl + Shift + E : Exports the image to other formats like .jpg, .png.                                                            |
| Close                                         | Ctrl + W : Closes the current image.                                                                                              |
|                                               |                                                                                                    |
| Quit                                          | Ctrl + Q : Quits GIMP application.                                                                                                |
| Quit<br>Undo/Re                               | Ctrl + Q : Quits GIMP application.                                                                                                |
| Quit<br>Undo/Re<br>Ctrl +                     | Ctr1 + Q: Quits GIMP application.   edo & History   Z: Undo the last action.                                                      |
| Quit<br>Undo/Re<br>(trl +<br>(trl +<br>undone | Ctrl + Q: Quits GIMP application.<br>edo & History<br>Z: Undo the last action.<br>Y or Ctrl + Shift + Z: Redo the last<br>action. |

#### **Selection Tools**

Selection Tool Overview

| Rectangle Select<br>Tool                       | Selects a rectangular<br>area of the image.         |
|------------------------------------------------|-----------------------------------------------------|
| Ellipse Select Tool                            | Selects an elliptical or circular area.             |
| Free Select Tool<br>(Lasso)                    | Allows freehand selection.                          |
| Fuzzy Select Tool<br>(Magic Wand)              | Selects contiguous areas based on color similarity. |
| Select By Color Tool                           | Selects areas based on color.                       |
| Scissors Select Tool<br>(Intelligent Scissors) | Selects objects by tracing their edges.             |

#### **Selection Modifiers**

| Add to<br>Selection            | Shift + Click and Drag : Adds<br>the new selection to the existing<br>selection.                                          |
|--------------------------------|----------------------------------------------------------------------------------------------------|
| Subtract<br>from<br>Selection  | Ctrl + Click and Drag :<br>Subtracts the new selection from<br>the existing selection.                                    |
| Intersect<br>with<br>Selection | Shift + Ctrl + Click and<br>Drag : Creates a selection of the<br>intersection between the new and<br>existing selections. |
| Feather<br>Edges               | Selection > Feather: Softens the edges of a selection.                                                                    |
| Invert<br>Selection            | Ctrl + I : Inverts the current selection.                                                                                 |
| None                           | (Shift + Ctrl + A): Removes the selection.                                                                                |

#### Quick Mask

| Toggles Quick Mask mode for refining selections |  |
|-------------------------------------------------|--|
| with paint tools.                               |  |

1. Select area

2. Shift + Q to enable quick mask.

3. Paint to refine.

4. Shift + Q to disable quick mask.

### Layers & Masks

#### Layer Operations

| New Layer           | Shift + Ctrl + N : Creates a new layer.                                                |
|---------------------|----------------------------------------------------------------------------------------|
| Duplicate<br>Layer  | Shift + Ctrl + D : Duplicates the selected layer.                                      |
| Delete<br>Layer     | Shift + Ctrl + C : Deletes the selected layer.                                         |
| Merge<br>Down       | Ctrl + M : Merges the selected layer with the layer below it.                          |
| Flatten<br>Image    | Image > Flatten Image: Merges all<br>layers into a single layer.                       |
| Layer<br>Visibility | Click the eye icon next to a layer in<br>the Layers panel to toggle its<br>visibility. |

#### **Blending Modes**

Located in the Layers panel, blending modes control how a layer interacts with the layers below it.

Common modes include:

• Normal: Default mode.

- **Multiply**: Darkens the image, simulating the effect of overlapping markers.
- Screen: Lightens the image.
- **Overlay**: Combines Multiply and Screen modes.
- **Difference**: Shows the difference between the layer and the layers below.

| Layer Masks | Layer | Masks |
|-------------|-------|-------|
|-------------|-------|-------|

| Add Layer<br>Mask      | Right-click layer > Add Layer<br>Mask: Creates a mask that<br>controls the layer's<br>transparency. |  |  |
|------------------------|----------------------------------------------------------------------------------------------------|--|--|
|                        | White = Fully visible.<br>Black = Fully transparent.<br>Grayscale = Partially<br>transparent.       |  |  |
| Edit Layer<br>Mask     | Click on the layer mask<br>thumbnail in the Layers panel<br>to edit it.                             |  |  |
|                        | Use paint tools<br>(black/white/grayscale) to<br>modify transparency.                               |  |  |
| Disable/Enable<br>Mask | (Shift + Click) on the layer<br>mask thumbnail to temporarily<br>disable or enable the mask.        |  |  |
| Delete Layer<br>Mask   | Right-click on layer mask ><br>Delete Layer Mask.                                                   |  |  |

### **Color Correction & Filters**

| Color Tools                                                                                                    |                                                                                                    | Common Filters                                |                                                                                         | Filter Tips                                                              |  |
|----------------------------------------------------------------------------------------------------|----------------------------------------------------------------------------------------------------|-----------------------------------------------|-----------------------------------------------------------------------------------------|--------------------------------------------------------------------------|--|
| Levels                                                                                                    | Colors > Levels: Adjusts the tonal<br>range of an image by setting<br>black, white, and gray points. | Blur                                          | Filters > Blur: Blurs the image or a<br>selection. Gaussian Blur is a<br>common option. | Apply filters on a duplicate layer to preserve the original image.       |  |
| Curves                                                                                                    | Colors > Curves: Provides more<br>precise control over tonal                                         | Sharpen                                       | Filters > Enhance > Sharpen:<br>Sharpens the image or a selection.                      | Use layer masks to selectively apply filters to specific areas.          |  |
| Color<br>Balance                                                                                                    | adjustments using curves.<br>Colors > Color Balance: Adjusts<br>the balance of colors in shadows,    | Unsharp<br>Mask                               | Filters > Enhance > Unsharp Mask:<br>A more advanced sharpening<br>filter.              | Experiment with different filter settings to achieve the desired effect. |  |
|                                                                                                    | midtones, and highlights.                                                                            | Noise                                         | Filters > Enhance > Noise                                                               |                                                                          |  |
| Hue- Colors > Hue-Saturation: Adjust   Saturation the hue, saturation, and lightness   of specific color ranges or the entire image. | Colors > Hue-Saturation: Adjusts the hue, saturation, and lightness                                  | Reduction                                     | Reduction: Reduces noise in the image.                                                  |                                                                          |  |
|                                                                                                    |                                                                                                    | of specific color ranges or the entire image. | Distorts                                                                                | Filters > Distorts: Apply various<br>distortions effects to the image.   |  |
| Brightness-<br>Contrast                                                                                                    | Colors > Brightness-Contrast:<br>Adjusts the overall brightness<br>and contrast of the image.        | Artistic                                      | Filters > Artistic: Apply artistic effects to the image.                                |                                                                          |  |
| Posterize                                                                                                    | Colors > Posterize: Reduces the<br>number of colors in an image,<br>creating a posterized effect.    |                                               |                                                                                         |                                                                          |  |